## TANIMLAMALAR

| T | ANIMLAM                                  | IALAR             | AYARL/   | AR RAPOR     |          | UHASEBE       | BAKI        | M GÜVENLİK   | ( ÇIKIŞ   |                                   |         |          |        |          |        |       |     |         |
|---|------------------------------------------|-------------------|----------|--------------|----------|---------------|-------------|--------------|-----------|-----------------------------------|---------|----------|--------|----------|--------|-------|-----|---------|
|   | ari Hesap                                | Fatura            | Stok     | Tanımlam     | alar Kas | sa Üre        | etim Ra     | aporlar      |           |                                   |         |          |        |          |        |       |     | $\prec$ |
|   | Ölçek İlişki                             | Zayi N            | eden D   | iğer/Ayarlar | Grup K   | odu Ban       | ka          |              |           |                                   |         |          |        |          |        |       |     |         |
|   | Uyarı                                    |                   | Stok U   | yarı Adet    | 🗖 Adetli | i Stokları Sa | tışta Göste | r            |           |                                   |         |          |        |          |        |       |     |         |
|   | <ul> <li>Açık</li> <li>Kapalı</li> </ul> |                   | 0        | •            | Stok N   | Miktarı Sıfır | 0) Olanlar  | ı Satma      |           |                                   |         |          |        |          |        |       |     |         |
|   | iade Neder                               | ni Acıklam        | a Kullan |              | Otom:    | atik Klavve   | Ac          |              |           |                                   |         |          |        |          |        |       |     |         |
|   | iade Neden                               | , ,               |          |              |          | ,,            | .,          |              |           |                                   |         |          |        |          |        |       |     |         |
|   | İptal Neden                              | İade              |          |              |          |               |             |              |           |                                   |         |          |        |          |        |       |     |         |
|   | Zayiat Neder                             | n Zayiat          |          |              |          |               |             |              |           |                                   |         |          |        |          |        |       |     |         |
|   |                                          |                   |          |              |          |               |             |              |           |                                   |         |          |        |          |        |       |     |         |
|   |                                          |                   |          |              |          |               |             |              |           |                                   |         |          |        |          |        |       |     |         |
|   |                                          |                   |          |              |          |               |             |              |           |                                   |         |          |        |          |        |       |     |         |
|   |                                          |                   |          |              |          |               |             |              |           |                                   |         |          |        |          |        |       |     |         |
|   |                                          |                   |          |              |          |               |             |              |           |                                   |         |          |        |          |        |       |     |         |
|   |                                          |                   |          |              |          |               |             |              |           |                                   |         |          |        |          |        |       |     |         |
|   |                                          |                   |          |              |          |               |             |              |           |                                   |         |          |        |          |        |       |     |         |
|   |                                          |                   |          |              |          |               |             |              |           |                                   |         |          |        |          |        |       |     |         |
|   |                                          |                   |          |              |          |               |             |              |           |                                   |         |          |        |          |        |       |     |         |
|   |                                          |                   |          |              |          |               |             |              |           |                                   |         |          |        |          |        |       |     |         |
|   |                                          |                   |          |              |          |               |             |              |           |                                   |         |          |        |          |        |       | ΓV- |         |
|   | ^+ -   .                                 |                   |          |              |          |               |             |              |           |                                   |         |          |        |          |        |       |     |         |
|   | Stokiarin                                | mzin a<br>مىناتىم | urum     | unu kont     |          | HEK IST       |             | z KIMIZI IŞ  | şaretli i | uyari ai<br>Iocole <del>tir</del> | anını a | açık kor | iumuna | a getiri | mz. Bu | aurur | nua |         |
| ρ | satiş mo                                 |                   | e ging   | yaptığın     |          |               |             | stesi karşın | nza gei   |                                   |         |          |        |          |        |       |     | 1       |

| Fastfood               |                  |                           |                                     |                                       | G.                        | Toplam : 0.00 TL |  |
|------------------------|------------------|---------------------------|-------------------------------------|---------------------------------------|---------------------------|------------------|--|
|                        | Stok Durum Gru   | ıp Satışlar               |                                     |                                       |                           |                  |  |
| Masa Satiş             | Ürün Adı         | Girilen<br>Toplam<br>Ürün | Adetli<br>Satılan<br>Toplam<br>Ürün | Formüllü<br>Satılan<br>Toplam<br>Ürün | Düşülen<br>Toplam<br>Ürün | Stok<br>Durum    |  |
|                        | su               | 1000                      | 32                                  |                                       |                           | 968              |  |
| aket Satış             | COLA (KUTU)      | 50                        | 117                                 |                                       |                           | -67              |  |
|                        | FANTA (KUTU)     | 300                       | 14                                  |                                       |                           | 286              |  |
| disyonlar              | SPRITE (KUTU)    | 150                       | 6                                   |                                       |                           | 144              |  |
| Δ                      | COLA (ŞİŞE)      | 100                       | 44                                  |                                       |                           | 56               |  |
|                        | FANTA (ŞİŞE)     | 50                        | 8                                   |                                       |                           | 42               |  |
| a Personel:<br>KAN SEE | AYRAN (20cl)     | 80                        | 5                                   |                                       |                           | 75               |  |
|                        | Rapor Tipi: Tümü | Uyarı                     |                                     |                                       |                           | Kapat            |  |

Yukarıda gördüğünüz gibi stok takibi yapılan ürünlerin stok durumları satış modülüne girdiğinizde karşınıza gelecektir.

| Cari Hesap Fatura       Stok       Tanumlamalar       Kasa       Üretim       Raporlar         Ölçek İlişki Zayi Neden       Diğer/Ayarlar       Grup Kodu       Banka         Uyar       Stok Uyarı Adet       Adetil Stokları Satışta Göster         Aşık       Oranatik Klavye Aş         İade Nedeni       Otomatik Klavye Aş         İade Nedeni       İade         İşiyat Neden       Zayiat                                                                                                    |
|----------------------------------------------------------------------------------------------------|
| Ölçek İlişki Zayi Neden Diğer/Ayarlar Grup Kodu Banka     Uyarı Stok Uyarı Adet     Açık Image: Comparison of the stoklar satışta Göster     Stok Miktarı Sıfır(0) Olanları Satma     İlade Neden     İşde Neden     İşde Neden     Işde Neden     Işde Neden     Işde Neden     Işde Neden     Işde Neden     Işde Neden     Işde Neden     Işde Neden     Işde Neden |
| Uyar Stok Uyarı Adet   Açık   O      Stok Miktarı Sıfır(0) Olanları Satma Stok Miktarı Sıfır(0) Olanları Satma Otomatik Klavye Aç İade Neden İşde Neden İşda Neden İşda Neden İşda Neden Zayiat Neden Zayiat Neden Zayiat                                                                                                    |
| Iade Neden   İştal Neden   İştal Neden   İştal Neden     Zayiat Neden     Zayiat Neden                                                                                                    |
| Iptal Neden   Iptal Neden   Zayiat Neden                                                                                                    |
| Zayiat Neden Zayiat                                                                                                    |
|                                                                                                    |
|                                                                                                    |
|                                                                                                    |
|                                                                                                    |
|                                                                                                    |
|                                                                                                    |
|                                                                                                    |
|                                                                                                    |
|                                                                                                    |
|                                                                                                    |
| Stoklarınızı kırmızı alanda seçtiğiniz stok seviyesinin altına düştüğünüzde uyarı verecektir. Örneğin Stok uyarı                                                                                                    |
| adedini sıfır olarak ayarlayalım.<br>O                                                                                                    |

 $\bigcirc$ 

 $\square$ 

| Raporlar                    | Genel Durum Ayarlar Ayr<br>Açık Masa: 0<br>Müşteri Sayı: 0 / 0 | Mutfak Yazıcı<br>Ad. Yazdirilan M | asa: 0                              |                                       | T<br>Ö<br>G               | oplam : 0.00 TL<br>zel İnd. : 0.00 TL<br>. Toplam : 0.00 TL |  |
|-----------------------------|----------------------------------------------------------------|-----------------------------------|-------------------------------------|---------------------------------------|---------------------------|-------------------------------------------------------------|--|
|                             | Stok Durum Gru                                                 | p Satışlar                        |                                     |                                       |                           |                                                             |  |
| Masa Satiş                  | Ürün Adı                                                       | Girilen<br>Toplam<br>Ürün         | Adetli<br>Satılan<br>Toplam<br>Ürün | Formüllü<br>Satılan<br>Toplam<br>Ürün | Düşülen<br>Toplam<br>Ürün | Stok<br>Durum                                               |  |
| Paket Satış                 | COLA (KUTU)                                                    | 50                                | 117                                 |                                       |                           | -67                                                         |  |
| Adisyonlar                  | L                                                              |                                   |                                     |                                       |                           |                                                             |  |
| Kasa Personel:<br>HAKAN ŞEF |                                                                |                                   |                                     |                                       |                           |                                                             |  |
| Cağı Germiri                |                                                                |                                   |                                     |                                       |                           |                                                             |  |
| çogri deşinişi              | Rapor Tipi: Tümü                                               | Uyarı                             |                                     |                                       |                           | Kapat                                                       |  |
|                             |                                                                |                                   |                                     |                                       |                           |                                                             |  |
| Çıkış                       |                                                                |                                   |                                     |                                       |                           |                                                             |  |

Satış modülüne girip kırmızı işaretli 'Uyarı' butonuna bastığınızda yukarıdaki ekran karşınıza gelecektir. Stok uyarı adedini sıfır ayarladığımız için sıfırın altında olan stok satırları listelenmiştir.

|   | TANIMLAMALAR                                                                   | AYARLAR              | RAPORLA                                                                                                    |               | SEBE BAK                            | IM GÜVENLİK     | ÇIKIŞ     |              |            |                  |         |     |  |
|---|--------------------------------------------------------------------------------|----------------------|----------------------------------------------------------------------------------------------------|---------------|-------------------------------------|-----------------|-----------|--------------|------------|------------------|---------|-----|--|
|   | Cari Hesap Fatura                                                              | Stok                 | Tanımlamal                                                                                                    | lar Kasa      | Üretim F                            | taporlar        |           |              |            |                  |         |     |  |
|   | Ölçek İlişki Zayi N                                                            | Neden Diğe           | er/Ayarlar (                                                                                                    | Grup Kodu     | Banka                               |                 |           |              |            |                  |         |     |  |
|   | Uyarı<br>© Açık<br>® Kapalı                                                    | Stok Uyar            | • Adet                                                                                                    | Adetli Stokla | arı Satışta Göst<br>Sıfır(0) Olanla | er<br>Iri Satma |           |              |            |                  |         |     |  |
|   | ✓ İade Nedeni Açıklar<br>İade Neden<br>İptal Neden İade<br>Zayiat Neden Zayiat | ma Kullan<br>t       |                                                                                                    | Otorratik Kla | avye Aç                             |                 |           |              |            |                  |         |     |  |
|   |                                                                                |                      |                                                                                                    |               |                                     |                 |           |              |            |                  |         |     |  |
|   |                                                                                |                      |                                                                                                    |               |                                     |                 |           |              |            |                  |         |     |  |
|   |                                                                                |                      |                                                                                                    |               |                                     |                 |           |              |            |                  |         |     |  |
| ~ | ʻİade Nedeni<br>İ/Z/İ nedenini                                                 | Açıklam<br>i soracal | a Kullan'<br><tır.< th=""><th>' seçimir</th><th>ii seçtiği</th><th>nizde satış</th><th>esnasında</th><th>iptal edilen</th><th>sipariş sa</th><th>atırını silerken</th><th>karşını</th><th>ıza</th><th></th></tır.<> | ' seçimir     | ii seçtiği                          | nizde satış     | esnasında | iptal edilen | sipariş sa | atırını silerken | karşını | ıza |  |

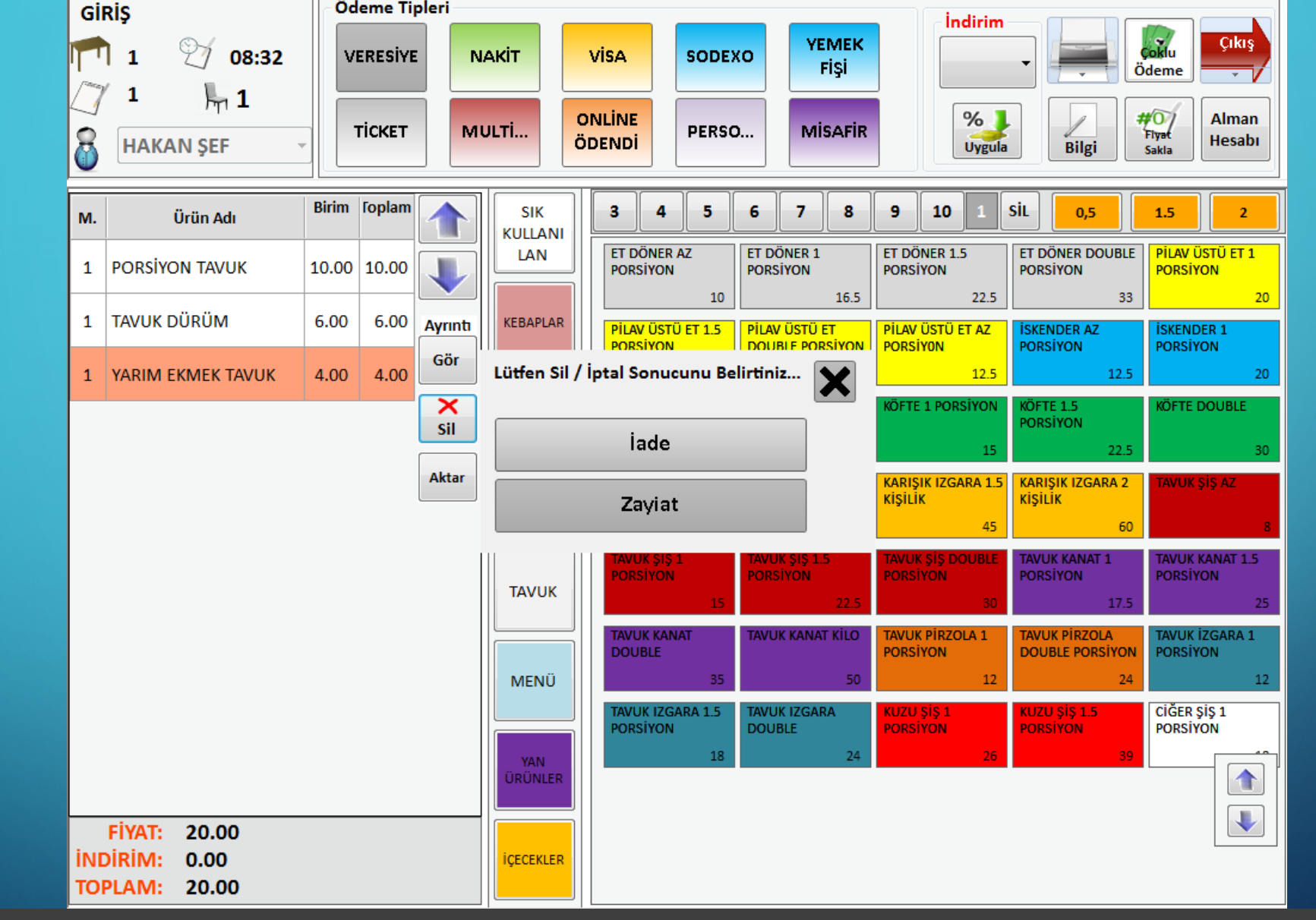

Örneğin 'Yarım Ekmek Tavuk' ürününü sildiğimizde ürünün iade mi alınacağı ya da zayiat mı olduğu sorusunu sordurabilirsiniz.

| Uyarı Stok Uyarı Adet<br>O Açık | Adetli Stokları Satışta Göster |                                                                                          |
|---------------------------------|--------------------------------|------------------------------------------------------------------------------------------|
| Kapalı                          |                                | AYARLAR RAPORLAR MUHASEBE BAKIM GÜVENLİK ÇIKIŞ<br>Stok Tanımlamalar Kasa Üretim Raporlar |
| 🗹 İade Nedeni Açıklama Kullan   | 🔲 Otomatik Klavye Aç           | Silinen Stok Kartları Depo Zayi Genel Stok Kontrol Raporu                                |
| İade Neden                      |                                | Adı HamMadde                                                                             |
| İptal Neden İade                |                                | du 3 Rodu 4 Kodu 5                                                                       |
| Zaviat Nadan Zaviat             |                                | Özel Kodu) 1                                                                             |
| Zaylat Neuell Zaylat            |                                | 1 2 3 Sil                                                                                |
|                                 |                                | sdu 2     Grup Kodu 3     Alt ölçek Miktar:     4     5     6     Temizle                |
|                                 |                                | - 7 8 9 Kapat                                                                            |
|                                 |                                | Grup                                                                                     |
|                                 |                                | Mamül 🔿 Sarf Malzeme 🖪 Üretim                                                            |
|                                 |                                | Kritik Stok Seviyesi                                                                     |
|                                 |                                |                                                                                          |
|                                 |                                |                                                                                          |
|                                 |                                |                                                                                          |
|                                 |                                |                                                                                          |
|                                 |                                |                                                                                          |
|                                 |                                |                                                                                          |
|                                 |                                |                                                                                          |
|                                 |                                |                                                                                          |
|                                 |                                |                                                                                          |